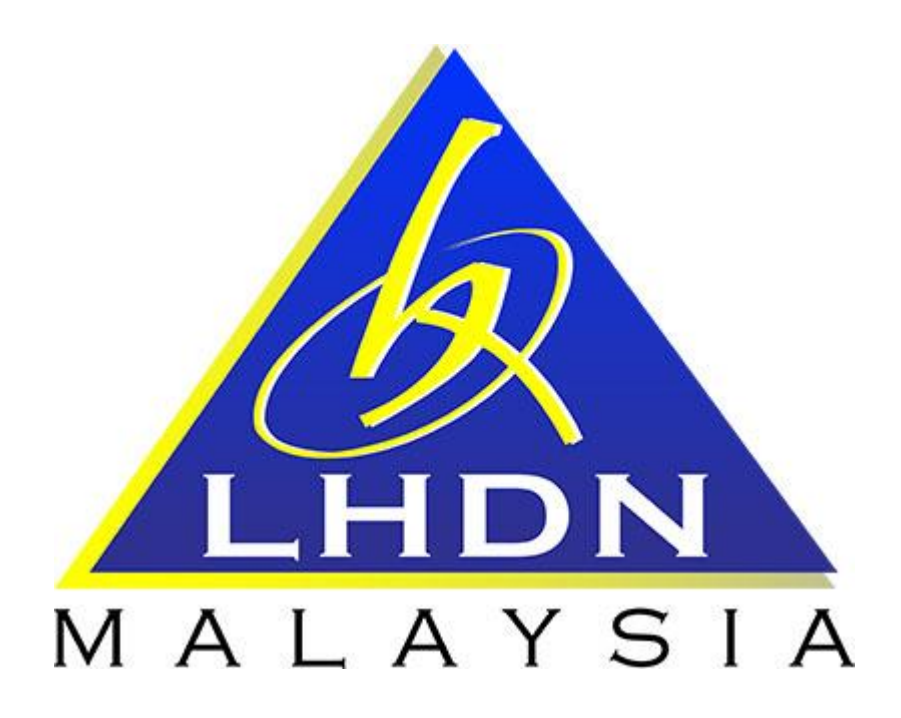

# MANUAL PENGGUNA SPA

# MODUL KEHILANGAN

|    | ISI KANDUNGAN                                     |            |  |  |  |  |
|----|---------------------------------------------------|------------|--|--|--|--|
|    | PERKARA                                           | MUKA SURAT |  |  |  |  |
| 1. | MODUL KEHILANGAN                                  |            |  |  |  |  |
|    | 1.1. Pengenalan                                   | 3          |  |  |  |  |
|    | 1.2. Carta Aliran dan Proses Pelupusan - Komputer | 3          |  |  |  |  |
|    | 1.2.1. Laporan Awal Kehilangan Aset oleh Editor   | 4          |  |  |  |  |

# MODUL KEHILANGAN

#### 1.1 CARTA ALIRAN DAN PROSES KEHILANGAN

| PROSES | TINDAKAN | KETERANGAN                                     |
|--------|----------|------------------------------------------------|
|        |          | 1. Daftar <i>task</i> laporan awal LHDNM PA-28 |
|        |          | 2. Pilih aset kehilangan                       |
|        |          | 3. Kemaskini LHDNM PA-28                       |
|        |          | 4. Muatnaik laporan polis (sekiranya perlu)    |
|        |          | 5. Cetak LHDNM PA-28 yang telah dikemaskini    |
| 1      | Editor   | untuk tandatangan Ketua Jabatan                |
|        |          | 6. Muatnaik LHDNM PA-28 yang telah             |
|        |          | ditandatangan                                  |
|        |          | 7. Hantar kepada Urusetia Kehilangan (Jabatan  |
|        |          | Kewangan)                                      |

| 1.1.1 Cetakan LHDNM PA-28 untuk Laporan Awal Kehilangan Aset |          |                                                                         |  |  |  |
|--------------------------------------------------------------|----------|-------------------------------------------------------------------------|--|--|--|
| LANGKAH                                                      | TINDAKAN | PROSES KERJA                                                            |  |  |  |
| Ll                                                           |          | Klik Modul "Kehilangan & Hapuskira" (Rujuk Rajah 1)                     |  |  |  |
| L2                                                           |          | Klik SubModul "Laporan Awal" (Rujuk Rajah 1)                            |  |  |  |
| L3                                                           | Editor   | Klik • Daftar Task • untuk daftar permohonan kehilangan (Rujuk Rajah 1) |  |  |  |
|                                                              |          | RAJAH 1                                                                 |  |  |  |
| Menu Utama Dashboard                                         |          |                                                                         |  |  |  |
| • Pelupusan Aset (LAMA)         •          •          •      |          |                                                                         |  |  |  |

⊖ Kehilangan & Hapuskira 👻

angan

set (La na)

Bil Tarikh

2

3

1 21/10/2015

22/12/2015

28/11/2016

Laporan Awal

Admin

Keh angar

🛛 Pindahan

L3 —

🔁 Daftar Task 🔒

Status

Dalam Siasatan

Baru

| LANGKAH | TINDAKAN | PROSES KERJA                                                                                                    |
|---------|----------|----------------------------------------------------------------------------------------------------|
| L4      | Editor   | Isi nombor K/P pegawai berkenaan dan klik ,<br>kemaskini maklumat kehilangan dan klik <sup>Simpan</sup> (Rujuk Rajah<br>2) |

T)

#### <u>RAJAH 2</u>

| ADUAN KEHILANGAN    |                                         |          |                          | ×                | mohonan [0]     |
|---------------------|-----------------------------------------|----------|--------------------------|------------------|-----------------|
| No. K/P *           | 891126145144 Q Cari                     |          |                          |                  | 🛛 Daftar Task 🔒 |
| Nama *              | NURULAINNI HALIMAH BINTI AHMAD ZULKAFLI | Emel *   | ail. om                  |                  | tatus           |
| Jawatan             | Pembantu Tadbir (Perkeranian) Gred 21   | Bahagian | JABATANY BISTIK KORPORAT |                  | < 1 > >>        |
| Tel. H/P            | Nombor telefon mudah alih               | Tel. Pej | No ctelefon pejabat      |                  |                 |
| MAKLUMAT KEHILANGA  | Ν                                       |          |                          |                  |                 |
| Tarikh *            | 04/07/2016                              | Masa *   | O 11:19 AM               |                  |                 |
| Tempat *            | Tempat                                  |          |                          |                  |                 |
| Keterangan Aset *   | Keterangan Aset                         |          |                          |                  |                 |
| Bagaimana Berlaku * | Bagaimana Berlaku                       |          |                          |                  |                 |
|                     |                                         |          |                          | 🗙 Batal 🕒 Simpan |                 |

| LANGKAH | TINDAKAN | PROSES KERJA                                                                              |
|---------|----------|-------------------------------------------------------------------------------------------|
| L5      | Editor   | Klik <i>task</i> untuk mengemaskini maklumat LHDNM PA-28 <b>(Rujuk</b><br><b>Rajah 3)</b> |

|     | RAJAH 3        |                      |  |                             |                                      |                |  |  |
|-----|----------------|----------------------|--|-----------------------------|--------------------------------------|----------------|--|--|
|     | 🗃 Senarai Task |                      |  |                             |                                      |                |  |  |
|     | 15             |                      |  |                             |                                      |                |  |  |
| Bil | Tarikh         | No Rujukan           |  | Pengadu                     | PTJ                                  | Status         |  |  |
| 1   | 21/10/2015     | LHDN/W02/HIL/2015/02 |  | NURAISHAH BINTI ZAINAL      | W02<br>( JABATAN LOGISTIK KORPORAT ) | Dalam Siasatan |  |  |
| 2   | 22/12/2015     | LHDN/W02/HIL/2015/04 |  | MOHAMAD AZAM BIN NAYAN      |                                      | Baru           |  |  |
| 3   | 28/11/2016     | LHDN/W02/HIL/2016/06 |  | AMIR MUSTAKHIM BIN MOHD ISA | W02<br>( JABATAN LOGISTIK KORPORAT ) | Baru           |  |  |
|     |                |                      |  |                             |                                      | « < 1 > »      |  |  |

| LANGKAH | TINDAKAN | PROSES KERJA                                                                                                    |
|---------|----------|----------------------------------------------------------------------------------------------------|
|         |          | Klik <sup>+</sup> Tambah Aset untuk cari, pilih dan simpan aset yang<br>berkaitan dengan kehilangan <b>(Rujuk Rajah 4)</b> |
| L6      | Editor   | + Daftar Lain (sekiranya perlu)                                                                                            |
|         |          | Nota: Klik <sup>1</sup> Satar Lan (Settranya pena) sekiranya data aset<br>tiada dalam SPA                                  |

<u>RAJAH 4</u>

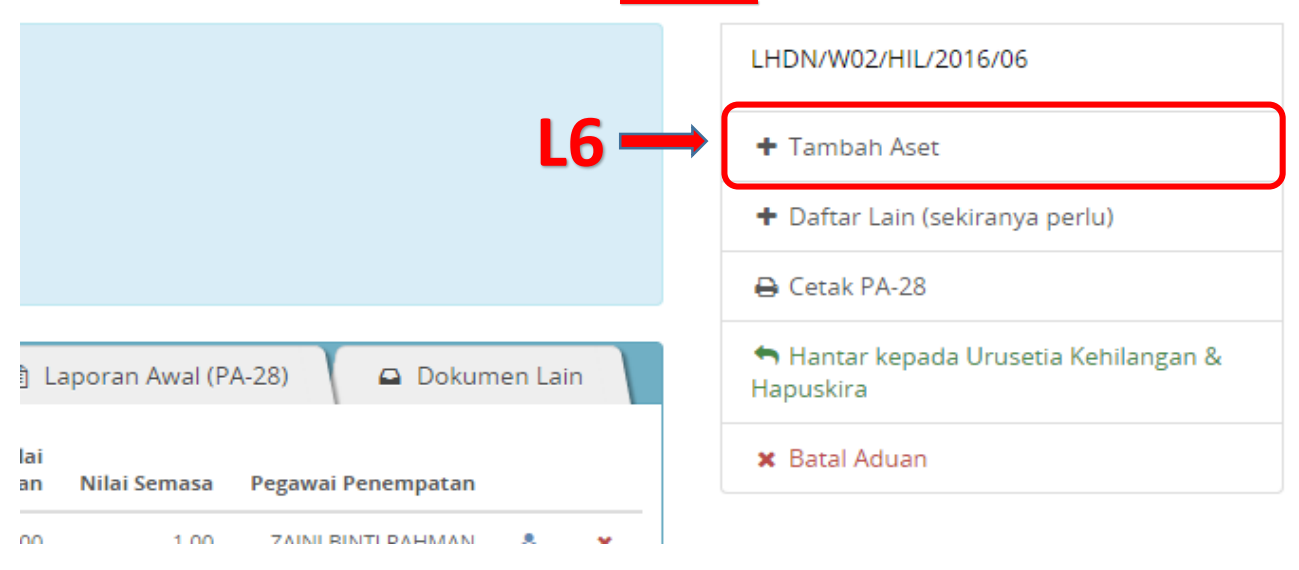

| LANGKAH | TINDAKAN | PROSES KERJA                                                     |  |  |  |  |  |
|---------|----------|------------------------------------------------------------------|--|--|--|--|--|
| L7      |          | Klik TAB 🖹 Laporan Awal (PA-28) (Rujuk Rajah 5)                  |  |  |  |  |  |
| L8      | Editor   | Klik Kemaskini Laporan Awal<br>kehilangan <b>(Rujuk Rajah 5)</b> |  |  |  |  |  |

#### <u>RAJAH 5</u>

|               | 🔚 Senarai Aset      | 🖹 Li     | aporan Awal (PA-28) | •       |                   |
|---------------|---------------------|----------|---------------------|---------|-------------------|
| L8 —          | 🖌 🕼 Kemaskini Lapor | ran Awal | 🛆 Muat Naik Laporar | n Polis | 🏝 Muat naik PA-28 |
| 6             |                     |          |                     |         |                   |
| 2/HIL/2016/06 |                     |          |                     |         |                   |
| s             |                     |          |                     |         |                   |

| LANGKAH | TINDAKAN | PROSES KERJA                                        |  |  |  |
|---------|----------|-----------------------------------------------------|--|--|--|
| L9      | Editor   | lsi semua maklumat yang dikehendaki (Rujuk Rajah 6) |  |  |  |
| L10     |          | Klik El Simpan (Rujuk Rajah 6)                      |  |  |  |

## <u>RAJAH 6</u>

| E KEMASKINI LAPORAN AWAL KEHILANG | AN |
|-----------------------------------|----|
|-----------------------------------|----|

| Tarikh Aduan *             | 30/11/2016                                                | No. Aduan *          | LHDN/W02/HIL/2016/07                     |
|----------------------------|-----------------------------------------------------------|----------------------|------------------------------------------|
| Tempat Kejadian *          | HRS                                                       | Masa Kejadian *      | O 12:00 PM                               |
| Diskripsi Aset *           | RS                                                        | Bagaimana Berlaku *  | HRS                                      |
| Langkah Mengelak *         | Langkah sedia ada untuk mengelakkan kehilangan<br>berlaku | Langkah Pencegahan * | Langkah segera bagi mencegah ia berulang |
| Prima Facie                | 🛔 Prima Facie (jika ada)                                  | Ketua Perkhidmatan * | Letua Perkhidmatan                       |
| Pegawai Ditahan Kerja<br>* | TIDAK                                                     | T                    |                                          |
| Tarikh Laporan Polis *     | Tarikh laporan polis                                      | No. Laporan Polis *  | No.rujukan laporan polis                 |
| Catatan                    | Catatan tambahan mengenai laporan ini                     |                      |                                          |
|                            |                                                           |                      |                                          |
|                            |                                                           |                      | L10 - Atal Simpan                        |

| LANGKAH | TINDAKAN | PROSES KERJA                                                                                                    |  |
|---------|----------|----------------------------------------------------------------------------------------------------|--|
| L11     | Editor   | Klik Muat Naik Laporan Polis<br>untuk muat naik Laporan Polis (Rujuk<br>Rajah 7)<br>Nota: Laporan polis diperlukan hanya sekiranya kehilangan<br>melibatkan unsur-unsur jenayah. |  |
| L12     |          | Klik Untuk melihat hasil muatnaik Laporan Polis (Rujuk Rajah 7)                                                                                                    |  |
| L13     |          | Klik 🖨 Cetak PA-28 , serahkan kepada Ketua Jabatan untuk<br>tandatangan <b>(Rujuk Rajah 7)</b>                                                                                   |  |

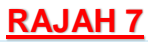

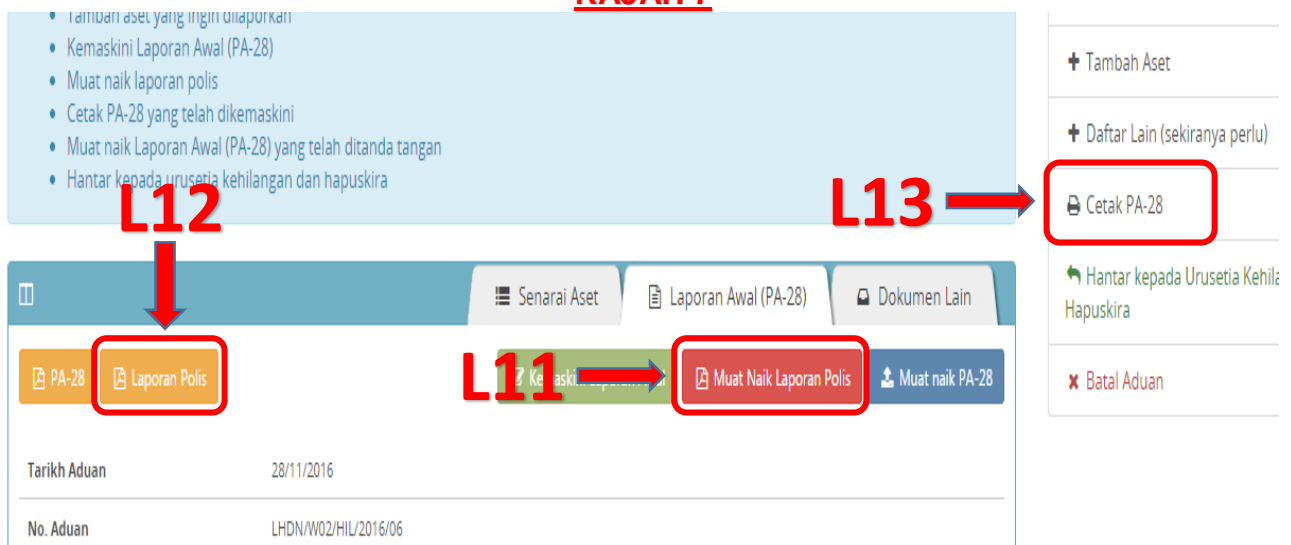

## 1.1.2 Hantar Laporan Awal ke Urusetia Kehilangan

| LANGKAH | TINDAKAN | PROSES KERJA                                             |
|---------|----------|----------------------------------------------------------|
| L14     | Editor   | Ulang Langkah 1 & 2 (Rujuk Rajah 1)                      |
| L15     |          | Klik task untuk mengemaskini maklumat LHDNM PA-28 (Rujuk |
|         |          | Rajah 8)                                                 |

## <u>RAJAH 8</u>

|     | Senarai Task |                      |     |                             |                                      | Permohonan [3]  |
|-----|--------------|----------------------|-----|-----------------------------|--------------------------------------|-----------------|
|     |              |                      |     |                             |                                      | 🕒 Daftar Task 🔒 |
| Bil | Tarikh       | No Rujukan           | L15 | Pengadu                     | РТЈ                                  | Status          |
| 1   | 21/10/2015   | LHDN/W02/HIL/2015/02 |     | NURAISHAH BINTI ZAINAL      | W02<br>(JABATAN LOGISTIK KORPORAT )  | Dalam Siasatan  |
| 2   | 22/12/2015   | LHDN/W02/HIL/2015/04 |     | MOHAMAD AZAM BIN NAYAN      | W02<br>( JABATAN LOGISTIK KORPORAT ) | Baru            |
| 3   | 28/11/2016   | LHDN/W02/HIL/2016/06 |     | AMIR MUSTAKHIM BIN MOHD ISA | W02<br>( JABATAN LOGISTIK KORPORAT ) | Baru            |
|     |              |                      |     |                             |                                      | « c 1 > »       |

| LANGKAH                                                                                                    | TINDAKAN             | PROSES KERJA                                                                                                 |                                                    |  |
|----------------------------------------------------------------------------------------------------|----------------------|----------------------------------------------------------------------------------------------------|----------------------------------------------------|--|
| L16                                                                                                    |                      | Klik TAB 🖹 Laporan Awal (PA-28) (Rujuk                                                                       | Rajah 5)                                           |  |
| L17                                                                                                    | Editor               | Klik Muat naik PA-28 untuk muatnaik PA-28 yang telah ditandatangan oleh Ketua Jabatan <b>(Rujuk Rajah 6)</b> |                                                    |  |
| L18                                                                                                    |                      | Klik PA-28 untuk melihat hasil muc<br>Rajah 6)                                                               | itnaik PA-28 <b>(Rujuk</b>                         |  |
| L19                                                                                                    |                      | <ul> <li>Hantar kepada Urusetia Kehilan,</li> <li>Klik</li> </ul>                                            | gan &<br>(Rujuk Rajah 6)                           |  |
| RAJAH 9                                                                                                    |                      |                                                                                                    |                                                    |  |
| <ul> <li>Muat naik laporan polis</li> <li>Cetak PA-28 yang telah dikemaskini</li> <li>Muat naik Laporan Awal (PA-28) yang telah ditanda tangan</li> <li>Hantar kepada urusetia kehilangan dan hapuskira</li> <li>Hantar kepada urusetia kehilangan dan hapuskira</li> </ul> |                      |                                                                                                    |                                                    |  |
| 🗆 🔚 Senarai Aset 📄 Laporan Awal (PA-28) 🕒 Dokumen Lain Hantar kepada Urusetia Kehilangan & Hapuskira                                                                                                    |                      |                                                                                                    | ➡ Hantar kepada Urusetia Kehilangan &<br>Hapuskira |  |
| 🕒 PA-28 🕒 Laporan Po                                                                                                    | lis                  | 🕼 Kemaskini Laporan Awal 🔯 Muat Naik Laporan Polis 🔹 Muat naik PA-28                                         | × Batal Aduan                                      |  |
| Tarikh Aduan                                                                                                    | 28/11/2016           |                                                                                                    | 117                                                |  |
| No. Aduan                                                                                                    | LHDN/W02/HIL/2016/06 |                                                                                                    |                                                    |  |
| Diekrinei                                                                                                    | ticutandae           |                                                                                                    |                                                    |  |

Page **8** of **9** 

| LANGKAH | TINDAKAN | PROSES KERJA                                               |  |
|---------|----------|------------------------------------------------------------|--|
| L20     |          | Semak tarikh dan isi di bahagian catatan (Rujuk Rajah 10)  |  |
| L21     | Editor   | Klik Hantar . Laporan awal kehilangan selesai (Rujuk Rajah |  |

| A HANTAR LAPORAN AWAL | L20 ×      |
|-----------------------|------------|
| Tarikh *              |            |
| 30/11/2016            |            |
| Catatan               |            |
| Catatan berkenaan     |            |
|                       |            |
|                       |            |
|                       | L21 Hantar |
|                       |            |